# **NAT Gateway**

# **Getting Started**

 Issue
 01

 Date
 2023-03-17

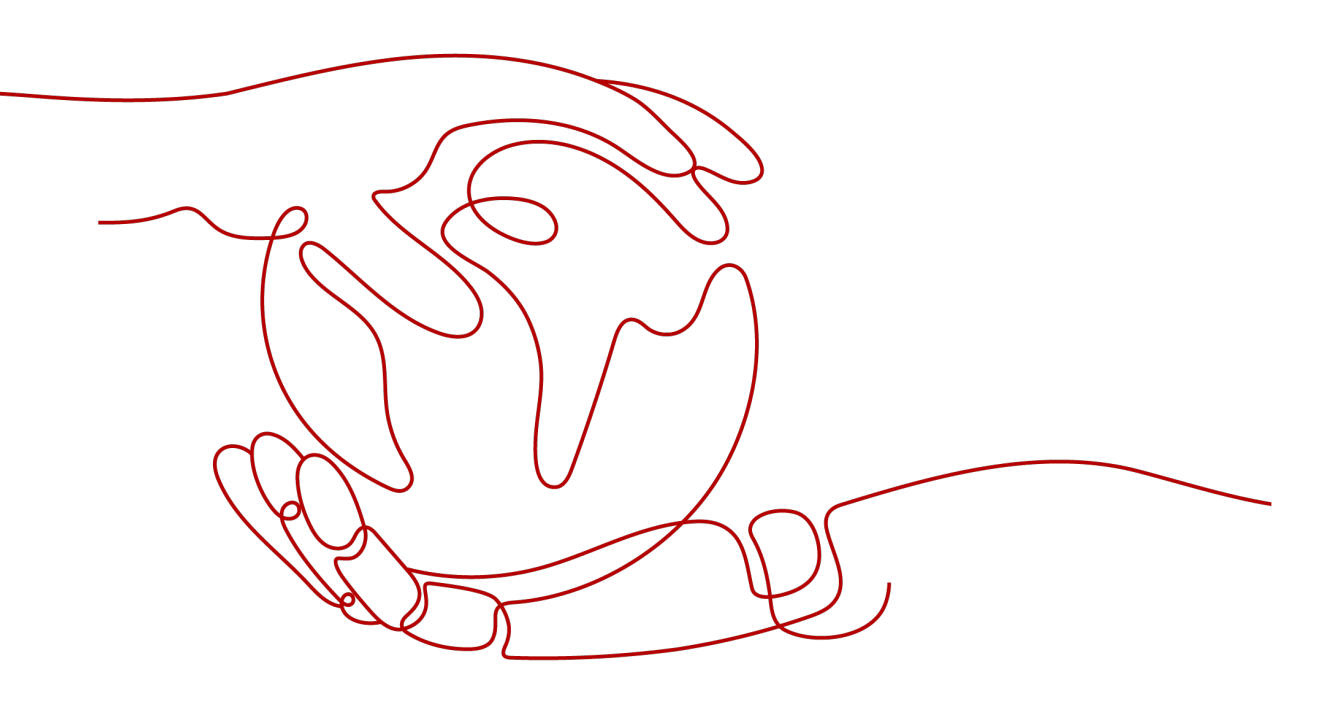

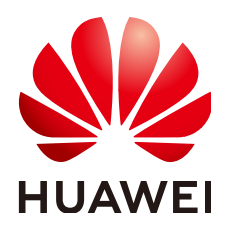

#### Copyright © Huawei Technologies Co., Ltd. 2023. All rights reserved.

No part of this document may be reproduced or transmitted in any form or by any means without prior written consent of Huawei Technologies Co., Ltd.

#### **Trademarks and Permissions**

NUAWEI and other Huawei trademarks are trademarks of Huawei Technologies Co., Ltd. All other trademarks and trade names mentioned in this document are the property of their respective holders.

#### Notice

The purchased products, services and features are stipulated by the contract made between Huawei and the customer. All or part of the products, services and features described in this document may not be within the purchase scope or the usage scope. Unless otherwise specified in the contract, all statements, information, and recommendations in this document are provided "AS IS" without warranties, guarantees or representations of any kind, either express or implied.

The information in this document is subject to change without notice. Every effort has been made in the preparation of this document to ensure accuracy of the contents, but all statements, information, and recommendations in this document do not constitute a warranty of any kind, express or implied.

# **Contents**

| 1 Allowing a Private Network to Access the Internet Using SNAT                    | 1   |
|-----------------------------------------------------------------------------------|-----|
| 1.1 Overview                                                                      | 1   |
| 1.2 Step 1: Assign an EIP                                                         | 2   |
| 1.3 Step 2: Create a Public NAT Gateway                                           | 2   |
| 1.4 Step 3: Add an SNAT Rule                                                      | 5   |
| 1.5 Step 4: Test the Connection                                                   | 6   |
| 2 Allowing Internet Users to Access a Service in a Private Network Using DNAT.    | 8   |
| 2.1 Overview                                                                      | 8   |
| 2.2 Step 1: Assign an EIP                                                         | 9   |
| 2.3 Step 2: Create a Public NAT Gateway                                           | 9   |
| 2.4 Step 3: Add a DNAT Rule                                                       | 12  |
| 2.5 Step 4: Test the Connection                                                   | 14  |
| 3 Allowing On-Premises Servers to Communicate with the Internet                   | 16  |
| 3.1 Overview                                                                      | 16  |
| 3.2 Step 1: Connect Your On-premises Data Center to the Cloud with Direct Connect | 17  |
| 3.3 Step 2: Assign an EIP                                                         | 17  |
| 3.4 Step 3: Create a Public NAT Gateway                                           | 18  |
| 3.5 Step 4: Add an SNAT Rule                                                      | 21  |
| 3.6 Step 5: Add a DNAT Rule                                                       | 22  |
| 4 Using Private NAT Gateways to Enable Communications Between Cloud and C         | )n- |
| premises Networks                                                                 | 25  |
| 4.1 Overview                                                                      | 25  |
| 4.2 Step 1: Create a Service VPC and a Transit VPC                                | 26  |
| 4.3 Step 2: Create a Direct Connection                                            | 26  |
| 4.4 Step 3: Create a Private NAT Gateway                                          | 27  |
| 4.5 Step 4: Add an SNAT Rule                                                      | 29  |
| 4.6 Step 5: Add a Route                                                           | 30  |
| 4.7 Step 6: Add a Security Group Rule                                             | 31  |
| 5 Using Multiple Public NAT Gateways Together in Performance-Demanding            | 22  |
|                                                                                   | 33  |
| 5.1 Overview                                                                      | 33  |
| 5.2 Step 1: Create a VPC and Two Subnets                                          | 34  |

| 6 Change History                              | 41 |
|-----------------------------------------------|----|
| 5.7 Step 6: Add the Default Route             |    |
| 5.6 Step 5: Create Another Public NAT Gateway |    |
| 5.5 Step 4: Create a Route Table              |    |
| 5.4 Step 3: Check the Default Route           |    |
| 5.3 Step 2: Buy a Public NAT Gateway          |    |
|                                               |    |

# Allowing a Private Network to Access the Internet Using SNAT

### **1.1 Overview**

If servers (ECSs and BMSs) without EIPs bound need to access the Internet, the servers can share one or more EIPs to access the Internet through a public NAT gateway. This method provides access without exposing their IP addresses.

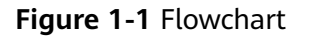

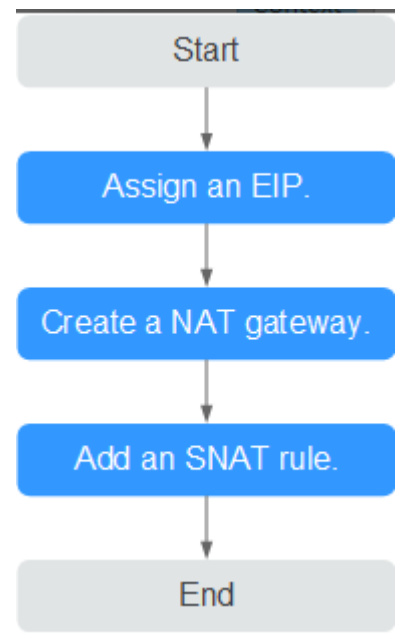

# 1.2 Step 1: Assign an EIP

#### **Scenarios**

You can buy an EIP for your NAT gateway so that servers in a VPC can use this EIP to access the Internet.

#### Procedure

For details, see **Assigning an EIP**.

You do not need to bind the EIP to any server.

# 1.3 Step 2: Create a Public NAT Gateway

#### Scenarios

Create a public NAT gateway to enable your servers to access the Internet or provide services accessible from the Internet.

#### Prerequisites

- The VPC and subnet where your public NAT gateway will be deployed are available.
- To allow traffic to pass through the public NAT gateway, a route to the public NAT gateway in the VPC is required. When you buy a public NAT gateway, a default route 0.0.0.0/0 to the public NAT gateway is automatically added to the default route table of the VPC. If the default route 0.0.0.0/0 already exists in the default route table of the VPC before you buy the public NAT gateway, the default route that points to the public NAT gateway will fail to be added automatically. In this case, perform the following operations after the public NAT gateway is successfully created: Manually add a different route that points to the gateway or create a default route 0.0.0.0/0 pointing to the gateway in the new routing table.

#### Procedure

- 1. Log in to the management console.
- 2. Click 💿 in the upper left corner and select the desired region and project.
- 3. Click **Service List** in the upper left corner. Under **Networking**, select **NAT Gateway**.

The **Public NAT Gateway** page is displayed.

- 4. On the displayed page, click **Buy Public NAT Gateway**.
- 5. Configure required parameters. For details, see **Table 1-1**.

| Parameter             | Description                                                                                                    |
|-----------------------|----------------------------------------------------------------------------------------------------|
| Region                | The region where the public NAT gateway is located                                                                                                    |
| Name                  | The name of the public NAT gateway                                                                                                    |
|                       | Enter up to 64 characters. Only digits, letters, underscores (_), and hyphens (-) are allowed.                                                                                                    |
| VPC                   | The VPC that the public NAT gateway belongs to                                                                                                    |
|                       | The selected VPC cannot be changed after you buy the public NAT gateway.                                                                                                    |
|                       | <b>NOTE</b><br>To allow traffic to pass through the public NAT gateway, a route to the public NAT gateway in the VPC is required. When you buy a public NAT gateway, a default route 0.0.0/0 to the public NAT gateway is automatically added to the default route table of the VPC. If the default route 0.0.0/0 already exists in the default route table of the VPC before you buy the public NAT gateway, the default route that points to the public NAT gateway will fail to be added automatically. In this case, perform the following operations after the public NAT gateway is successfully created: Manually add a different route that points to the gateway or create a default route 0.0.0/0 pointing to the gateway in the new routing table. |
| Subnet                | The subnet that the public NAT gateway belongs to                                                                                                    |
|                       | The subnet must have at least one available IP address.                                                                                                    |
|                       | The selected subnet cannot be changed after you buy the public NAT gateway.                                                                                                    |
|                       | The NAT gateway will be deployed in the selected<br>subnet. The NAT gateway works for the entire VPC<br>where it is deployed. To enable communications over<br>the Internet, add SNAT or DNAT rules.                                                                                                    |
| Specifications        | The specifications of the public NAT gateway                                                                                                    |
|                       | The value can be <b>Extra-large</b> , <b>Large</b> , <b>Medium</b> , or <b>Small</b> . To view more details about specifications, click Learn more on the page.                                                                                                    |
| Enterprise<br>Project | The enterprise project that the public NAT gateway belongs to                                                                                                    |
|                       | If an enterprise project has been configured, select the<br>enterprise project. If you have not configured any<br>enterprise project, select the <b>default</b> enterprise project.                                                                                                    |
| Description           | Supplementary information about the public NAT gateway                                                                                                    |
|                       | Enter up to 255 characters.                                                                                                    |

**Table 1-1** Descriptions of public NAT gateway parameters

| Parameter | Description                                                                                                    |
|-----------|----------------------------------------------------------------------------------------------------|
| Tag       | The public NAT gateway tag. A tag is a key-value pair.<br>You can add up to 10 tags to each public NAT gateway.<br>The tag key and value must meet the requirements<br>listed in Table 1-2. |

#### Table 1-2 Tag requirements

| Param<br>eter | Requirement                                                                                                    |
|---------------|----------------------------------------------------------------------------------------------------|
| Key           | <ul> <li>Cannot be left blank.</li> <li>Must be unique for each NAT gateway.</li> <li>Can contain a maximum of 36 characters.</li> <li>Cannot contain equal signs (=), asterisks (*), left angle brackets (&lt;), right angle brackets (&gt;), backslashes (\), commas (,), vertical bars ( ), and slashes (/), and the first and last characters cannot be spaces.</li> </ul> |
| Value         | <ul> <li>Can contain a maximum of 43 characters.</li> <li>Cannot contain equal signs (=), asterisks (*), left angle brackets (&lt;), right angle brackets (&gt;), backslashes (\), commas (,), vertical bars ( ), and slashes (/), and the first and last characters cannot be spaces.</li> </ul>                                                                              |

- 6. Click **Create Now**. On the page displayed, confirm the public NAT gateway specifications.
- 7. Click **Submit** to create a public NAT gateway.

It takes 1 to 6 minutes to create a public NAT gateway.

8. In the list, view the status of the public NAT gateway.

After the public NAT gateway is created, check whether a default route (0.0.0/0) that points to the public NAT gateway exists in the default route table of the VPC where the public NAT gateway is. If no, add a route pointing to the public NAT gateway to the default route table, alternatively, create a custom route table and add the default route 0.0.0.0/0 pointing to the public NAT gateway to the table. The following describes how to add a route to a custom route table.

#### Adding a Default Route Pointing to the Public NAT Gateway

- 1. Log in to the management console.
- 2. Click  $\bigcirc$  in the upper left corner and select the desired region and project.
- 3. Under Networking, select Virtual Private Cloud.
- 4. In the navigation pane on the left, choose **Route Tables**.
- 5. On the **Route Tables** page, click **Create Route Table** in the upper right corner.

**VPC**: Select the VPC to which the public NAT gateway belongs.

- After the custom route table is created, click its name. The **Summary** page is displayed.
- Click Add Route and configure parameters as follows: Destination: Set it to 0.0.0/0. Next Hop Type: Select NAT gateway. Next Hop: Select the created NAT gateway.
- 8. Click OK.

# 1.4 Step 3: Add an SNAT Rule

#### Scenarios

After creating a public NAT gateway, add an SNAT rule to enable your servers in a specific subnet to access the Internet through the same EIP.

One SNAT rule can be configured for only one subnet or CIDR block. If there are multiple subnets or CIDR blocks in a VPC, you can add multiple SNAT rules to allow servers to share EIPs.

#### Prerequisites

A public NAT gateway is available.

#### Procedure

- 1. Log in to the management console.
- 2. Click  $\bigcirc$  in the upper left corner and select the desired region and project.
- 3. Click **Service List** in the upper left corner. Under **Networking**, select **NAT Gateway**.

The Public NAT Gateway page is displayed.

- 4. On the displayed page, click the name of the public NAT gateway on which you need to add an SNAT rule.
- 5. On the SNAT Rules tab, click Add SNAT Rule.
- 6. Configure required parameters. **Table 1-3** describes the parameters.

#### **Table 1-3** Descriptions of SNAT rule parameters

| Parameter | Description                                                                               |
|-----------|-------------------------------------------------------------------------------------------|
| Scenario  | Select <b>VPC</b> if your servers in a VPC will use the SNAT rule to access the Internet. |

| Parameter   | Description                                                                                                    |
|-------------|----------------------------------------------------------------------------------------------------|
| Subnet      | Existing: Select an existing subnet.                                                                                                    |
|             | • <b>Custom</b> : Customize a CIDR block or enter a server IP address.                                                                                                    |
|             | NOTE<br>The customized CIDR block must be a subset of the VPC<br>subnet CIDR block. You can configure a 32-bit host IP address.<br>The NAT gateway takes effect only for this address.                                                                  |
| EIP         | The EIP used for accessing the Internet                                                                                                    |
|             | You can select an EIP that either has not been bound, has<br>been bound to a DNAT rule of the current public NAT<br>gateway with <b>Port Type</b> set to <b>Specific port</b> , or has been<br>bound to an SNAT rule of the current public NAT gateway. |
|             | You can select up to 20 EIPs for an SNAT rule. If you have selected multiple EIPs for an SNAT rule, one EIP will be chosen randomly.                                                                                                    |
| Description | Supplementary information about the SNAT rule<br>Enter up to 255 characters.                                                                                                    |

#### 7. Click OK.

**NOTE** 

- You can add multiple SNAT rules for a public NAT gateway to suite your service requirements.
- Each VPC can be associated with multiple public NAT gateways.
- Only one SNAT rule can be added for each VPC subnet.

# 1.5 Step 4: Test the Connection

#### **Scenarios**

After adding an SNAT rule, you can perform the following steps to verify the connection:

- 1. Verify that the SNAT rule has been added for the public NAT gateway.
- 2. Verify that servers that have no EIP bound can access the Internet through the NAT gateway.

#### Prerequisites

An SNAT rule has been added.

#### Verifying that the SNAT Rule Has Been Added

- 1. Log in to the management console.
- 2. Click  $\bigcirc$  in the upper left corner and select the desired region and project.

- 3. Click **Service List** in the upper left corner. Under **Networking**, select **NAT Gateway**.
- 4. On the **Public NAT Gateways** page, click the name of the public NAT gateway.
- In the SNAT Rules tab, view details about the SNAT rule.
   If Status of the SNAT rule is Running, the SNAT rule has been created.

#### Verifying that Servers Can Access the Internet Through the NAT Gateway

- **Step 1** Log in to the management console.
- **Step 2** Click O in the upper left corner and select the desired region and project.
- Step 3 Hover on in the upper left corner to display Service List and choose Compute > Elastic Cloud Server.
- **Step 4** Log in to the server.
- **Step 5** Verify that the server can access the Internet.

Figure 1-2 Verification result

| [root@ecs-test-nat-; ~ ]# TMDUT=0                              |
|----------------------------------------------------------------|
| [root@ecs-test-nat ~]# ping 8.8.8.8                            |
| PING 8.8.8.8 (8.8.8.8) 56(84) bytes of data.                   |
| 64 bytes from 8.8.8.8: icmp_seq=1 ttl=109 time=53.7 ms         |
| 64 bytes from 8.8.8.8: icmp_seq=2 ttl=109 time=53.3 ms         |
| 64 bytes from 8.8.8.8: icmp seg=3 ttl=109 time=53.3 ms         |
| 64 bytes from 8.8.8.8: icmp_seq=4 ttl=109 time=53.3 ms         |
| 64 bytes from 8.8.8.8: icmp_seq=5 ttl=109 time=53.2 ms         |
| 64 bytes from 8.8.8.8: icmp_seq=6 ttl=109 time=53.3 ms         |
| ^c -                                                           |
| 8.8.8.8 ping statistics                                        |
| 6 packets transmitted, 6 received, 0% packet loss, time 5007ms |
| rtt min/avg/max/mdev = 53.270/53.395/53.721/0.150 ms           |
| [root@ecs-test-nat- ?~]#                                       |
|                                                                |
|                                                                |
|                                                                |

Figure 1-3 Failed to access the Internet

| [root@ecs-test-nat-: '~]# TMOUT=0                                  |
|--------------------------------------------------------------------|
| [root@ecs-test-nat-: '~]# ping 8.8.8.8                             |
| PING 8.8.8.8 (8.8.8.8) 56(84) bytes of data.                       |
| 64 bytes from 8.8.8.8: icmp_seq=1 ttl=109 time=53.7 ms             |
| 64 bytes from 8.8.8.8: icmp_seq=2 ttl=109 time=53.3 ms             |
| 64 bytes from 8.8.8.8: icmp_seq=3 ttl=109 time=53.3 ms             |
| 64 bytes from 8.8.8.8: icmp_seq=4 ttl=109 time=53.3 ms             |
| 64 bytes from 8.8.8.8: icmp_seq=5 ttl=109 time=53.2 ms             |
| 64 bytes from 8.8.8.8: icmp_seq=6 ttl=109 time=53.3 ms             |
| ^c                                                                 |
| 8.8.8.8 ping statistics                                            |
| 6 packets transmitted, 6 received, 0% packet loss, time 5007ms     |
| rtt min/avg/max/mdev = 53.270/53.395/53.721/0.150 ms               |
| [root@ecs-test-nat-: ^^^^? ~]# ping 8.8.8.8                        |
| PING 8.8.8.8 (8.8.8.8) 56(84) butes of data.                       |
| ^c                                                                 |
| 8.8.8.8 ping statistics                                            |
| 21 packets transmitted. Ø received, 100% packet loss, time 19999ms |
|                                                                    |
| [root@ecs-test-nat-: ~1#                                           |
|                                                                    |
|                                                                    |
|                                                                    |

----End

# **2** Allowing Internet Users to Access a Service in a Private Network Using DNAT

## 2.1 Overview

When one or more servers (ECSs and BMSs) in a VPC need to provide services accessible from the Internet, you can add DNAT rules.

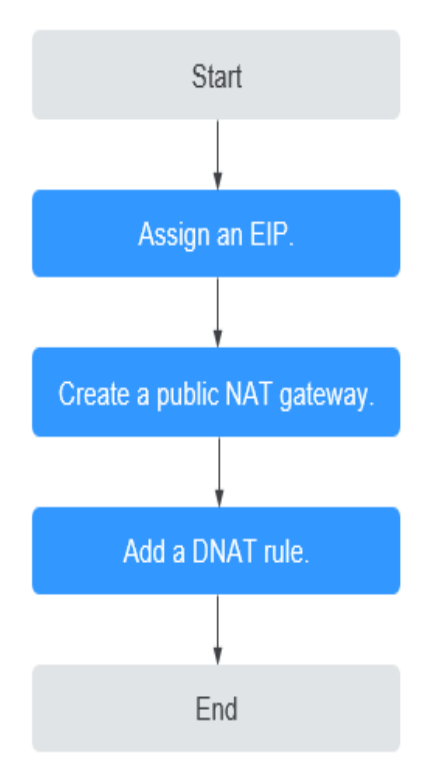

#### Figure 2-1 Flowchart

# 2.2 Step 1: Assign an EIP

#### Scenarios

You can buy an EIP for your NAT gateway so that servers in a VPC can use this EIP to provide services accessible from the Internet.

#### Procedure

For details, see **Assigning an EIP**.

You do not need to bind the EIP to any server.

# 2.3 Step 2: Create a Public NAT Gateway

#### Scenarios

Create a public NAT gateway to enable your servers to access the Internet or provide services accessible from the Internet.

#### Prerequisites

- The VPC and subnet where your public NAT gateway will be deployed are available.
- To allow traffic to pass through the public NAT gateway, a route to the public NAT gateway in the VPC is required. When you buy a public NAT gateway, a default route 0.0.0.0/0 to the public NAT gateway is automatically added to the default route table of the VPC. If the default route 0.0.0.0/0 already exists in the default route table of the VPC before you buy the public NAT gateway, the default route that points to the public NAT gateway will fail to be added automatically. In this case, perform the following operations after the public NAT gateway is successfully created: Manually add a different route that points to the gateway or create a default route 0.0.0.0/0 pointing to the gateway in the new routing table.

#### Procedure

- 1. Log in to the management console.
- 2. Click 💿 in the upper left corner and select the desired region and project.
- 3. Click **Service List** in the upper left corner. Under **Networking**, select **NAT Gateway**.

The **Public NAT Gateway** page is displayed.

- 4. On the displayed page, click **Buy Public NAT Gateway**.
- 5. Configure required parameters. For details, see **Table 2-1**.

| Parameter             | Description                                                                                                    |
|-----------------------|----------------------------------------------------------------------------------------------------|
| Region                | The region where the public NAT gateway is located                                                                                                    |
| Name                  | The name of the public NAT gateway                                                                                                    |
|                       | Enter up to 64 characters. Only digits, letters, underscores (_), and hyphens (-) are allowed.                                                                                                    |
| VPC                   | The VPC that the public NAT gateway belongs to                                                                                                    |
|                       | The selected VPC cannot be changed after you buy the public NAT gateway.                                                                                                    |
|                       | NOTE<br>To allow traffic to pass through the public NAT gateway, a<br>route to the public NAT gateway in the VPC is required. When<br>you buy a public NAT gateway, a default route 0.0.0/0 to the<br>public NAT gateway is automatically added to the default route<br>table of the VPC. If the default route 0.0.0/0 already exists in<br>the default route table of the VPC before you buy the public<br>NAT gateway, the default route that points to the public NAT<br>gateway will fail to be added automatically. In this case,<br>perform the following operations after the public NAT gateway<br>is successfully created: Manually add a different route that<br>points to the gateway or create a default route 0.0.0/0<br>pointing to the gateway in the new routing table. |
| Subnet                | The subnet that the public NAT gateway belongs to                                                                                                    |
|                       | The subnet must have at least one available IP address.                                                                                                    |
|                       | The selected subnet cannot be changed after you buy the public NAT gateway.                                                                                                    |
|                       | The NAT gateway will be deployed in the selected<br>subnet. The NAT gateway works for the entire VPC<br>where it is deployed. To enable communications over<br>the Internet, add SNAT or DNAT rules.                                                                                                    |
| Specifications        | The specifications of the public NAT gateway                                                                                                    |
|                       | The value can be <b>Extra-large</b> , <b>Large</b> , <b>Medium</b> , or <b>Small</b> . To view more details about specifications, click Learn more on the page.                                                                                                    |
| Enterprise<br>Project | The enterprise project that the public NAT gateway belongs to                                                                                                    |
|                       | If an enterprise project has been configured, select the<br>enterprise project. If you have not configured any<br>enterprise project, select the <b>default</b> enterprise project.                                                                                                    |
| Description           | Supplementary information about the public NAT gateway                                                                                                    |
|                       | Enter up to 255 characters.                                                                                                    |

 Table 2-1 Descriptions of public NAT gateway parameters

| Parameter | Description                                                                                                    |
|-----------|----------------------------------------------------------------------------------------------------|
| Tag       | The public NAT gateway tag. A tag is a key-value pair.<br>You can add up to 10 tags to each public NAT gateway.<br>The tag key and value must meet the requirements<br>listed in Table 2-2. |

#### Table 2-2 Tag requirements

| Param<br>eter | Requirement                                                                                                    |
|---------------|----------------------------------------------------------------------------------------------------|
| Key           | <ul> <li>Cannot be left blank.</li> <li>Must be unique for each NAT gateway.</li> <li>Can contain a maximum of 36 characters.</li> <li>Cannot contain equal signs (=), asterisks (*), left angle brackets (&lt;), right angle brackets (&gt;), backslashes (\), commas (,), vertical bars ( ), and slashes (/), and the first and last characters cannot be spaces.</li> </ul> |
| Value         | <ul> <li>Can contain a maximum of 43 characters.</li> <li>Cannot contain equal signs (=), asterisks (*), left angle brackets (&lt;), right angle brackets (&gt;), backslashes (\), commas (,), vertical bars ( ), and slashes (/), and the first and last characters cannot be spaces.</li> </ul>                                                                              |

- 6. Click **Create Now**. On the page displayed, confirm the public NAT gateway specifications.
- 7. Click **Submit** to create a public NAT gateway.

It takes 1 to 6 minutes to create a public NAT gateway.

8. In the list, view the status of the public NAT gateway.

After the public NAT gateway is created, check whether a default route (0.0.0.0/0) that points to the public NAT gateway exists in the default route table of the VPC where the public NAT gateway is. If no, add a route pointing to the public NAT gateway to the default route table, alternatively, create a custom route table and add the default route 0.0.0.0/0 pointing to the public NAT gateway to the table. The following describes how to add a route to a custom route table.

#### Adding a Default Route Pointing to the Public NAT Gateway

- 1. Log in to the management console.
- 2. Click  $\bigcirc$  in the upper left corner and select the desired region and project.
- 3. Under Networking, select Virtual Private Cloud.
- 4. In the navigation pane on the left, choose **Route Tables**.
- 5. On the **Route Tables** page, click **Create Route Table** in the upper right corner.

**VPC**: Select the VPC to which the public NAT gateway belongs.

- After the custom route table is created, click its name. The **Summary** page is displayed.
- Click Add Route and configure parameters as follows: Destination: Set it to 0.0.0/0.
   Next Hop Type: Select NAT gateway.
   Next Hop: Select the created NAT gateway.
- 8. Click **OK**.

# 2.4 Step 3: Add a DNAT Rule

#### Scenarios

After a public NAT gateway is created, add DNAT rules to allow servers in your VPC to provide services accessible from the Internet.

You can configure a DNAT rule for each port on a server. If multiple servers need to provide services accessible from the Internet, create multiple DNAT rules.

#### Prerequisites

A public NAT gateway is available.

#### Procedure

- 1. Log in to the management console.
- 2. Click 🕺 in the upper left corner and select the desired region and project.
- 3. Click **Service List** in the upper left corner. Under **Networking**, select **NAT Gateway**.

The Public NAT Gateway page is displayed.

- 4. On the displayed page, click the name of the public NAT gateway on which you need to add a DNAT rule.
- 5. On the public NAT gateway details page, click the **DNAT Rules** tab.
- 6. Click Add DNAT Rule.
- 7. Configure required parameters. For details, see Table 2-3.

#### **Table 2-3** Descriptions of DNAT rule parameters

| Parameter | Description                                                                                                    |
|-----------|----------------------------------------------------------------------------------------------------|
| Scenario  | Select <b>VPC</b> if your servers in a VPC need to share an EIP to provide services accessible from the Internet. |

| Parameter             | Description                                                                                                    |  |  |
|-----------------------|----------------------------------------------------------------------------------------------------|--|--|
| Port Type             | <ul> <li>The port type</li> <li>All ports: All requests received by the gateway through all ports over any protocol will be forwarded to the private IP address of your server.</li> <li>Specific port: Only requests received from a specified</li> </ul> |  |  |
|                       | port over a specified protocol will be forwarded to the specified port on the server.                                                                                                    |  |  |
| Protocol              | The protocol can be TCP or UDP.                                                                                                    |  |  |
|                       | This parameter is available if you select <b>Specific port</b> for <b>Port Type</b> . If you select <b>All ports</b> , the value of this parameter is <b>All</b> by default.                                                                               |  |  |
| EIP                   | The EIP of the public NAT gateway                                                                                                    |  |  |
|                       | You can select an EIP that either has not been bound,<br>has been bound to a DNAT rule of the current public<br>NAT gateway with <b>Port Type</b> set to <b>Specific port</b> , or<br>has been bound to an SNAT rule of the current public<br>NAT gateway. |  |  |
| Outside Port          | The port of the EIP used by the NAT gateway for external communications                                                                                                    |  |  |
|                       | This parameter is only available if you select <b>Specific port</b> for <b>Port Type</b> .                                                                                                    |  |  |
|                       | Range: 1 to 65535                                                                                                    |  |  |
|                       | You can enter a specific port number or a port range, for example, 80 or 80-100.                                                                                                    |  |  |
| Private IP<br>Address | The IP address of the server in the NAT gateway's VPC<br>and processes matching packets where requests will be<br>forwarded to                                                                                                    |  |  |
|                       | Configure the port of <b>Private IP Address</b> if you select <b>Specific port</b> for <b>Port Type</b> .                                                                                                    |  |  |
| Inside Port           | The port of the server over which the originating requests will be forwarded                                                                                                    |  |  |
|                       | This parameter is only available if you select <b>Specific port</b> for <b>Port Type</b> .                                                                                                    |  |  |
|                       | Range: 1 to 65535                                                                                                    |  |  |
|                       | You can enter a specific port number or a port range, for example, 80 or 80-100.                                                                                                    |  |  |
| Description           | Supplementary information about the DNAT rule                                                                                                    |  |  |
|                       | Enter up to 255 characters.                                                                                                    |  |  |

8. Click OK.

#### NOTICE

After you add a DNAT rule, add rules to the security group associated with the servers to allow inbound or outbound traffic. Otherwise, the DNAT rule does not take effect.

# 2.5 Step 4: Test the Connection

#### Scenarios

After adding a DNAT rule, you can perform the following steps to verify the connection:

- 1. Verify that the DNAT rule has been added for the public NAT gateway.
- 2. Check whether ECS 01 in the private network can be accessed by ECS 02 from the Internet through the NAT gateway (EIP 120.46.131.153 bound to the DNAT rule).

#### Prerequisites

A DNAT rule has been added.

#### Verifying that the DNAT Rule Has Been Added

- 1. Log in to the management console.
- 2. Click 💿 in the upper left corner and select the desired region and project.
- 3. Click **Service List** in the upper left corner. Under **Networking**, select **NAT Gateway**.
- 4. On the **Public NAT Gateways** page, click the name of the public NAT gateway.
- 5. In the **DNAT Rules** tab, view details about the DNAT rule and check whether the DNAT rule has been created.

If **Status** of the DNAT rule is **Running**, the DNAT rule has been created.

#### Verifying that Servers in a VPC Can Be Accessed from the Internet Through the NAT Gateway

**Step 1** Log in to the management console.

- **Step 2** Click <sup>1</sup> in the upper left corner and select the desired region and project.
- Step 3 Hover on in the upper left corner to display Service List and choose Compute > Elastic Cloud Server.
- **Step 4** Log in to ECS 02 with an EIP bound.
- **Step 5** On ECS 02, ping the EIP (120.46.131.153) to check whether ECS 01 on the private network can be accessed by ECS 02 on the public network through the NAT gateway.

Figure 2-2 Verification result

| [rootDecs- ~]# ning 120 46 131 153                                |    |
|-------------------------------------------------------------------|----|
| PING 120 46 131 153 (120 46 131 153) 56(84) butes of data         |    |
| 1 Ind 128, 10, 131, 133 (128, 10, 131, 133) 30(01) bytes of untu. |    |
| 64 bytes from 120.46.131.153: icmp_seq=1 ttl=58 time=1.19 ms      |    |
| 64 bytes from 120.46.131.153: icmp_seq=2 ttl=58 time=0.939 ms     | 5  |
| 64 bytes from 120.46.131.153: icmp_seq=3 ttl=58 time=0.905 ms     | 5  |
| 64 bytes from 120.46.131.153: icmp_seq=4 ttl=58 time=0.896 ms     | 5  |
| 64 bytes from 120.46.131.153: icmp_seq=5 ttl=58 time=0.906 ms     | 5  |
| 64 bytes from 120.46.131.153: icmp_seq=6 ttl=58 time=0.889 ms     | 5  |
| 64 bytes from 120.46.131.153: icmp_seq=7 ttl=58 time=0.860 ms     | 5  |
| 64 bytes from 120.46.131.153: icmp_seq=8 ttl=58 time=0.905 ms     | 5  |
| 64 bytes from 120.46.131.153: icmp_seq=9 ttl=58 time=0.886 ms     | 5  |
| ^C                                                                |    |
| 120.46.131.153 ping statistics                                    |    |
| 9 packets transmitted, 9 received, 0% packet loss, time 8137m     | ns |
| rtt min/avg/max/mdev = 0.860/0.930/1.192/0.102 ms                 |    |
| [root@ecs- ~]#                                                    |    |

Figure 2-3 Failed to be accessed from the Internet

| [root@ecs-<br>PING 120.46.131.15<br>^C | ~]# ping 1<br>53 (120.46.131.153       | 120.46.131.15<br>3) 56(84) byt | i3<br>:es of | data. |        |
|----------------------------------------|----------------------------------------|--------------------------------|--------------|-------|--------|
| 120.46.131.153<br>6 packets transmit   | B ping statistics<br>tted, 0 received, | <br>100% packet                | loss,        | time  | 5104ms |
| [root@ecs-                             | ~]#                                    |                                |              |       |        |

----End

# **3** Allowing On-Premises Servers to Communicate with the Internet

## 3.1 Overview

You need to first create a Direct Connect or VPN connection to connect your servers in the on-premises data center to the cloud, and then buy public NAT gateways and configure SNAT rules to allow servers in your data center to access the Internet or to provide services accessible from the Internet. **Figure 3-1** shows how servers in an on-premises data center communicate with the Internet.

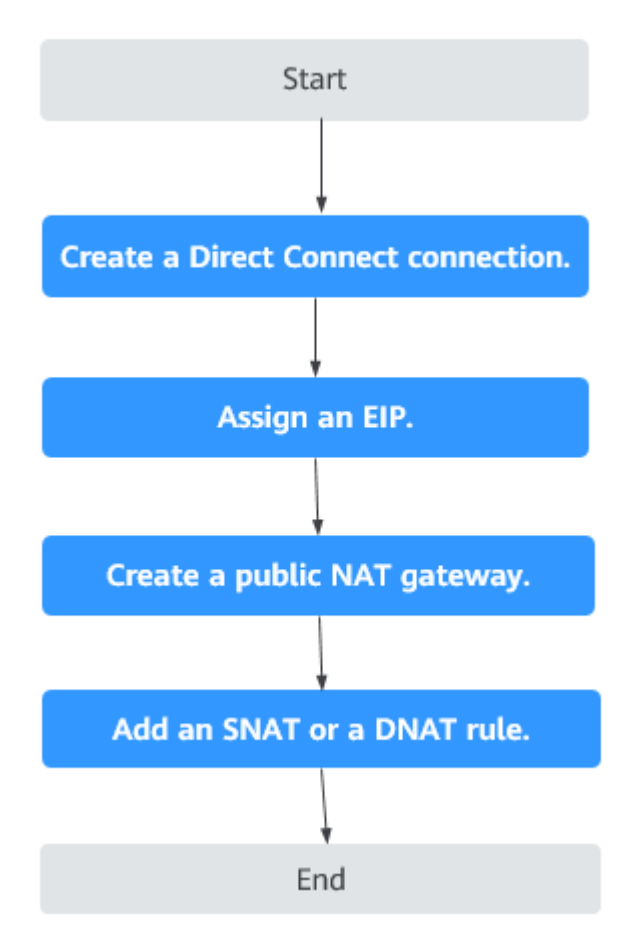

Figure 3-1 Servers in an on-premises data center communicating with the Internet

# 3.2 Step 1: Connect Your On-premises Data Center to the Cloud with Direct Connect

#### Scenarios

Create a Direct Connect connection to link your on-premises data center to a VPC. Then deploy a public NAT gateway in the VPC to allow your on-premises servers to communicate with the Internet.

#### Procedure

For details on how to enable Direct Connect, see the *Direct Connect User Guide*.

# 3.3 Step 2: Assign an EIP

#### Scenarios

Buy an EIP for a NAT gateway to allow servers that are connected to the cloud using Direct Connect to communicate with the Internet.

#### Procedure

For details, see **Assigning an EIP**.

You do not need to bind the EIP to any server.

# 3.4 Step 3: Create a Public NAT Gateway

#### Scenarios

Create a public NAT gateway.

#### Prerequisites

- You have created the VPC and subnet required for buying a public NAT gateway.
- To allow traffic to pass through the public NAT gateway, a route to the public NAT gateway in the VPC is required. When you buy a public NAT gateway, a default route 0.0.0.0/0 to the public NAT gateway is automatically added to the default route table of the VPC. If the default route 0.0.0.0/0 already exists in the default route table of the VPC before you buy the public NAT gateway, the default route that points to the public NAT gateway will fail to be added automatically. In this case, perform the following operations after the public NAT gateway is successfully created: Manually add a different route that points to the gateway or create a default route 0.0.0.0/0 pointing to the gateway in the new routing table.

#### Procedure

- 1. Log in to the management console.
- 2. Click  $\bigcirc$  in the upper left corner and select the desired region and project.
- 3. Click **Service List** in the upper left corner. Under **Networking**, select **NAT Gateway**.

The **Public NAT Gateway** page is displayed.

- 4. On the displayed page, click **Buy Public NAT Gateway**.
- 5. Configure required parameters. For details, see **Table 3-1**.

| Parameter | Description                                                                                    |
|-----------|------------------------------------------------------------------------------------------------|
| Region    | The region where the public NAT gateway is located                                             |
| Name      | The name of the public NAT gateway                                                             |
|           | Enter up to 64 characters. Only digits, letters, underscores (_), and hyphens (-) are allowed. |

| Parameter          | Description                                                                                                    |
|--------------------|----------------------------------------------------------------------------------------------------|
| VPC                | The VPC that the public NAT gateway belongs to<br>The selected VPC cannot be changed after you buy<br>the public NAT gateway.<br><b>NOTE</b><br>To allow traffic to pass through the public NAT gateway,<br>a route to the public NAT gateway in the VPC is required.<br>When you buy a public NAT gateway, a default route<br>0.0.0/0 to the public NAT gateway is automatically<br>added to the default route table of the VPC. If the<br>default route 0.0.0/0 already exists in the default route<br>table of the VPC before you buy the public NAT gateway,<br>the default route that points to the public NAT gateway<br>will fail to be added automatically. In this case, perform<br>the following operations after the public NAT gateway is<br>successfully created: Manually add a different route that<br>points to the gateway or create a default route 0.0.0.0/0<br>pointing to the gateway in the new routing table. |
| Subnet             | The subnet that the public NAT gateway belongs<br>to<br>The subnet must have at least one available IP<br>address.<br>The selected subnet cannot be changed after the<br>public NAT gateway is created.<br>The NAT gateway will be deployed in the selected<br>subnet. The NAT gateway works for the entire VPC<br>where it is deployed. To enable communications<br>over the Internet, add SNAT or DNAT rules.                                                                                                    |
| Specifications     | The specifications of the public NAT gateway<br>The value can be <b>Small</b> , <b>Medium</b> , <b>Large</b> , or <b>Extra-</b><br><b>large</b> .                                                                                                    |
| Enterprise Project | The enterprise project that the public NAT gateway<br>belongs to<br>If an enterprise project has been configured, select<br>the enterprise project. If you have not configured<br>any enterprise project, select the <b>default</b><br>enterprise project.                                                                                                    |
| Description        | Supplementary information about the public NAT gateway<br>Enter up to 255 characters.                                                                                                    |
| Tag                | The public NAT gateway tag. A tag is a key-value<br>pair.<br>You can add up to 10 tags to each public NAT<br>gateway.<br>The tag key and value must meet the requirements<br>listed in Table 3-2.                                                                                                    |

| Param<br>eter | Requirement                                                                                                    |
|---------------|----------------------------------------------------------------------------------------------------|
| Key           | <ul> <li>Cannot be left blank.</li> <li>Must be unique for each NAT gateway.</li> <li>Can contain a maximum of 36 characters.</li> <li>Cannot contain equal signs (=), asterisks (*), left angle brackets (&lt;), right angle brackets (&gt;), backslashes (\), commas (,), vertical bars ( ), and slashes (/), and the first and last characters cannot be spaces.</li> </ul> |
| Value         | <ul> <li>Can contain a maximum of 43 characters.</li> <li>Cannot contain equal signs (=), asterisks (*), left angle brackets (&lt;), right angle brackets (&gt;), backslashes (\), commas (,), vertical bars ( ), and slashes (/), and the first and last characters cannot be spaces.</li> </ul>                                                                              |

- 6. Click **Create Now**. On the page displayed, confirm the public NAT gateway specifications.
- 7. If you do not need to modify the information, click **Submit**.

It takes 1 to 5 minutes to create a public NAT gateway.

8. In the public NAT gateway list, check the gateway status.

After the public NAT gateway is created, check whether a default route (0.0.0.0/0) that points to the public NAT gateway exists in the default route table of the VPC where the public NAT gateway is. If no, add a route pointing to the public NAT gateway to the default route table, alternatively, create a custom route table and add the default route 0.0.0/0 pointing to the public NAT gateway to the table. The following describes how to add a route to a custom route table.

#### Adding a Default Route Pointing to the Public NAT Gateway

- 1. Log in to the management console.
- 2. Click 💿 in the upper left corner and select the desired region and project.
- 3. Under Networking, select Virtual Private Cloud.
- 4. In the navigation pane on the left, choose **Route Tables**.
- 5. On the **Route Tables** page, click **Create Route Table** in the upper right corner.

**VPC**: Select the VPC to which the public NAT gateway belongs.

- After the custom route table is created, click its name. The **Summary** page is displayed.
- Click Add Route and configure parameters as follows: Destination: Set it to 0.0.0/0. Next Hop Type: Select NAT gateway.
   Next Hop: Select the created NAT gateway.

**Next Hop**: Select the created NAT gateway.

8. Click **OK**.

# 3.5 Step 4: Add an SNAT Rule

#### Scenarios

After a public NAT gateway is created, add SNAT rules for it. With SNAT rules, servers that are connected to a VPC using Direct Connect can access the Internet by sharing an EIP.

Each SNAT rule is configured for only one CIDR block. If servers that are connected to a VPC using Direct Connect are in multiple CIDR blocks, you can create multiple SNAT rules to allow the servers to share EIPs.

#### Prerequisites

A public NAT gateway is available.

#### Procedure

- 1. Log in to the management console.
- 2. Click 🔍 in the upper left corner and select the desired region and project.
- 3. Click **Service List** in the upper left corner. Under **Networking**, select **NAT Gateway**.

The **Public NAT Gateway** page is displayed.

- 4. On the displayed page, click the name of the public NAT gateway on which you need to add an SNAT rule.
- 5. On the SNAT Rules tab, click Add SNAT Rule.
- 6. Configure required parameters. For details, see **Table 3-3**.

#### Table 3-3 Descriptions of SNAT rule parameters

| Parameter  | Description                                                                                                    |
|------------|----------------------------------------------------------------------------------------------------|
| Scenario   | Select <b>Direct Connect/Cloud Connect</b> if your<br>on-premises servers or servers in another VPC<br>need to access the Internet. |
| CIDR Block | The CIDR block of the servers in the on-premises data center or in another VPC                                                      |

| Parameter   | Description                                                                                                    |
|-------------|----------------------------------------------------------------------------------------------------|
| EIP         | The EIP used for accessing the Internet                                                                                                    |
|             | You can select an EIP that either has not been<br>bound, has been bound to a DNAT rule of the<br>current public NAT gateway with <b>Port Type</b> set<br>to <b>Specific port</b> , or has been bound to an SNAT<br>rule of the current public NAT gateway. |
|             | You can select up to 20 EIPs for an SNAT rule. If<br>you have selected multiple EIPs for an SNAT<br>rule, one EIP will be chosen randomly.                                                                                                    |
| Description | Supplementary information about the SNAT rule<br>Enter up to 255 characters.                                                                                                    |

- 7. Click **OK**.
- 8. View details in the SNAT rule list.

If **Status** of the SNAT rule is **Running**, the SNAT rule has been created.

- You can add multiple SNAT rules for a public NAT gateway to suite your service requirements.
- Each VPC can be associated with multiple public NAT gateways.
- Only one SNAT rule can be added for each VPC subnet.

# 3.6 Step 5: Add a DNAT Rule

#### Scenarios

After a public NAT gateway is created, add DNAT rules to allow servers in your on-premises data center to provide services accessible from the Internet.

You can configure a DNAT rule for each port on a server. If there are multiple servers, you can create multiple DNAT rules.

#### Prerequisites

A public NAT gateway is available.

#### Procedure

- 1. Log in to the management console.
- 2. Click  $\bigcirc$  in the upper left corner and select the desired region and project.
- 3. Click **Service List** in the upper left corner. Under **Networking**, select **NAT Gateway**.

The **Public NAT Gateway** page is displayed.

4. On the displayed page, click the name of the public NAT gateway on which you need to add a DNAT rule.

- 5. On the public NAT gateway details page, click the **DNAT Rules** tab.
- 6. Click Add DNAT Rule.
- 7. Configure required parameters. For details, see **Table 3-4**.

**Table 3-4** Descriptions of DNAT rule parameters

| Parameter             | Description                                                                                                    |  |
|-----------------------|----------------------------------------------------------------------------------------------------|--|
| Scenario              | Select <b>Direct Connect/Cloud Connect</b> if servers in your<br>on-premises data center or in another VPC need to<br>provide services accessible from the Internet.                                                                                                    |  |
| Port Type             | <ul> <li>The port type</li> <li>All ports: All requests received by the gateway through all ports over any protocol will be forwarded to the private IP address of your server.</li> <li>Specific port: Only requests received from a specified port over a specified protocol will be forwarded to the specified port on the server.</li> </ul>                                                                                                    |  |
| Protocol              | The protocol can be TCP or UDP.<br>This parameter is available if you select <b>Specific port</b><br>for <b>Port Type</b> . If you select <b>All ports</b> , the value of this<br>parameter is <b>All</b> by default.                                                                                                    |  |
| EIP                   | The EIP of the public NAT gateway<br>You can select an EIP that either has not been bound,<br>has been bound to a DNAT rule of the current public<br>NAT gateway with <b>Port Type</b> set to <b>Specific port</b> , or<br>has been bound to an SNAT rule of the current public<br>NAT gateway.                                                                                                    |  |
| Outside Port          | <ul> <li>The port of the EIP used by the NAT gateway for external communication</li> <li>This parameter is only available if you select <b>Specific port</b> for <b>Port Type</b>.</li> <li>Range: 1 to 65535</li> <li>You can enter a specific port number or a port range, for example, 80 or 80-100.</li> </ul>                                                                                                    |  |
| Private IP<br>Address | <ul> <li>The IP address of the server that processes matching packets where requests will be forwarded to</li> <li>This IP address is used by local servers that are connected to a VPC through Direct Connect or servers in another VPC to provide services accessible from the Internet through DNAT. Configure the port of <b>Private IP</b> Address if you select Specific port for Port Type.</li> <li>This IP address is used by the server to provide services accessible from the Internet through DNAT.</li> </ul> |  |

| Parameter   | Description                                                                                |
|-------------|--------------------------------------------------------------------------------------------|
| Inside Port | The port of the server over which the originating requests will be forwarded               |
|             | This parameter is only available if you select <b>Specific port</b> for <b>Port Type</b> . |
|             | Range: 1 to 65535                                                                          |
|             | You can enter a specific port number or a port range, for example, 80 or 80-100.           |
| Description | Supplementary information about the DNAT rule<br>Enter up to 255 characters.               |

- 8. Click **OK**.
- 9. View details in the DNAT rule list.

If **Status** is **Running**, the rule has been added.

#### NOTICE

After you add a DNAT rule, add rules to the security group associated with the servers to allow inbound or outbound traffic. Otherwise, the DNAT rule does not take effect.

# **4** Using Private NAT Gateways to Enable Communications Between Cloud and Onpremises Networks

# 4.1 Overview

You can use a private NAT gateway to enable communications between cloud and on-premises networks.

The following figure shows how a private NAT gateway enables ECSs in a VPC to communicate with your on-premises data center that has been connected to the cloud using Direct Connect.

Figure 4-1 Networking diagram

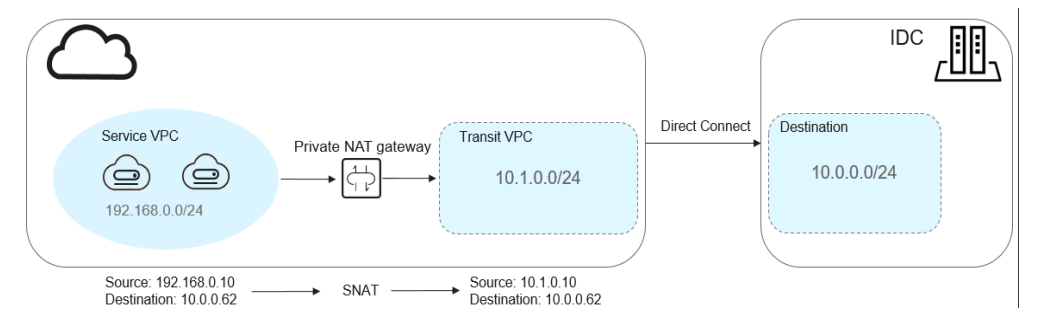

In this example, the CIDR block of your on-premises data center is 10.0.0/24. The subnet of the transit VPC in the region is 10.1.0.0/24.

How networks are connected to each other

- 1. Your on-premises data center is connected to the transit VPC using Direct Connect.
- 2. The VPC where your services are deployed is connected to the transit VPC using a private NAT gateway.

This following figure shows the procedure.

#### Figure 4-2 Procedure

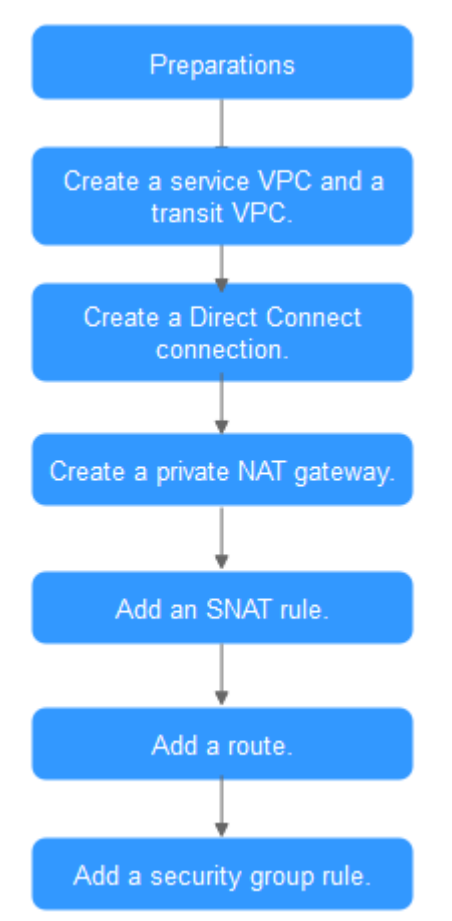

# 4.2 Step 1: Create a Service VPC and a Transit VPC

#### **Scenarios**

You need to create two VPCs, one for your services, and one as the transit VPC.

#### Procedure

For details, see **Creating a VPC**.

# 4.3 Step 2: Create a Direct Connect Connection

#### Scenarios

Create a Direct Connect connection to link your on-premises data center to the cloud (the region).

#### Procedure

Create a VPC peering connection to connect your local data center to a transit VPC. For details, see **VPC Peering Connection**.

#### 

For details about how to use Direct Connect to connect your data center (the destination VPC in the VPC peering connection) to the transit VPC, see **Overview**.

# 4.4 Step 3: Create a Private NAT Gateway

#### **Scenarios**

To enable communications between your service VPC and a remote private network or VPC, buy a private NAT gateway.

#### Prerequisites

You have determined the transit IP addresses to be used for NAT in the transit VPC.

#### Procedure

- 1. Log in to the management console.
- 2. Click  $\bigcirc$  in the upper left corner and select the desired region and project.
- Click Service List in the upper left corner. Under Networking, select NAT Gateway. In the navigation pane on the left, choose Private NAT Gateways. The Private NAT Gateways page is displayed.
- 4. Click **Buy Private NAT Gateway** in the upper right corner.
- 5. Configure required parameters. For details, see **Table 4-1**.

| Parameter    | Description                                                                                    |  |
|--------------|------------------------------------------------------------------------------------------------|--|
| Billing Mode | The billing mode of the private NAT gateway                                                    |  |
| Region       | The region where the private NAT gateway is located                                            |  |
| Name         | The name of the private NAT gateway                                                            |  |
|              | Enter up to 64 characters. Only digits, letters, underscores (_), and hyphens (-) are allowed. |  |
| VPC          | The service VPC that the private NAT gateway belongs to                                        |  |
|              | The selected VPC cannot be changed after the private NAT gateway is created.                   |  |
| Subnet       | The subnet of the service VPC                                                                  |  |
|              | The subnet must have at least one available IP address.                                        |  |
|              | The selected subnet cannot be changed after the private NAT gateway is created.                |  |

#### **Table 4-1** Descriptions of private NAT gateway parameters

| Parameter      | Description                                                                                                    |
|----------------|----------------------------------------------------------------------------------------------------|
| Specifications | The specifications of the private NAT gateway<br>The value can be <b>Small, Medium, Large</b> , or <b>Extra-<br/>large</b> . |
| Description    | Supplementary information about the private NAT gateway<br>Enter up to 255 characters.                                       |

- 6. Click **Buy Now**.
- 7. In the private NAT gateway list, check the gateway status.
- 8. On the **Private NAT Gateways** page, click **Transit IP Addresses**.

Figure 4-3 Assign Transit IP Address

#### Assign Transit IP Address

| Transit VPC        | vpc-b15d           | •         | С                           |   |
|--------------------|--------------------|-----------|-----------------------------|---|
| Transit Subnets    | subnet-b172(10.0.0 | 0.0/24) 💌 | С                           |   |
| Transit IP Address | Automatic          | Manual    |                             |   |
| Enterprise Project | Select             | •         | C Create Enterprise Project | ? |
|                    |                    | ОК        | Cancel                      |   |

9. Configure required parameters. For details, see **Table 4-2**.

#### Table 4-2 Parameter descriptions of a transit IP address

| Parameter       | Description                                                                                                    |
|-----------------|----------------------------------------------------------------------------------------------------|
| Transit VPC     | The VPC to which the transit IP address belongs.                                                                                                    |
| Transit Subnets | A transit subnet is a transit network and is the<br>subnet to which the transit IP address belongs.<br>The subnet must have at least one available IP<br>address. |

| Parameter          | Description                                                                                |
|--------------------|--------------------------------------------------------------------------------------------|
| Transit IP Address | The transit IP address can be assigned in either of the following ways:                    |
|                    | <b>Automatic</b> : The system automatically assigns a transit IP address.                  |
|                    | <b>Manual</b> : You need to manually assign a transit IP address.                          |
| IP Address         | This parameter is only available when you set <b>Transit IP Address</b> to <b>Manual</b> . |
| Enterprise Project | Specifies the enterprise project to which the transit IP address belongs.                  |

10. Set Transit IP Address to Automatic and click OK.

# 4.5 Step 4: Add an SNAT Rule

#### Scenarios

After the private NAT gateway is created, add an SNAT rule so that some or all servers in a VPC subnet can share a transit IP address to access on-premises data centers or other VPCs.

#### Procedure

- 1. Log in to the management console.
- 2. Click 💿 in the upper left corner and select the desired region and project.
- Click Service List in the upper left corner. Under Networking, select NAT Gateway. In the navigation pane on the left, choose Private NAT Gateways. The Private NAT Gateways page is displayed.
- 4. In the private NAT gateway list, click the name of the private NAT gateway that you want to add an SNAT rule for.
- 5. On the SNAT Rules tab, click Add SNAT Rule.
- 6. Configure required parameters. For details, see **Table 4-3**.

#### Table 4-3 Description

| Parameter  | Description                                                                  |  |
|------------|------------------------------------------------------------------------------|--|
| Subnet     | The subnet type of the SNAT rule. Select <b>Existing</b> or <b>Custom</b> .  |  |
|            | Select a subnet where IP address translation is required in the service VPC. |  |
| Monitoring | You can create alarm rules to watch the number of SNAT connections.          |  |

| Parameter          | Description                                                                           |
|--------------------|---------------------------------------------------------------------------------------|
| Transit IP Address | The transit IP address you assigned in <b>Step 3:</b><br>Create a Private NAT Gateway |
| Description        | Provides supplementary information about the SNAT rule. Enter up to 255 characters.   |

- 7. Click **OK**.
- 8. View details in the SNAT rule list.

If **Status** is **Running**, the rule has been added.

### 4.6 Step 5: Add a Route

#### Scenarios

After the private NAT gateway is configured, add a route in the route table of the service VPC to point to the private NAT gateway.

#### Procedure

- 1. Log in to the management console.
- 2. Click  $\bigcirc$  in the upper left corner and select the desired region and project.
- 3. Click **Service List** in the upper left corner. Under **Networking**, select **Virtual Private Cloud**.
- 4. In the navigation pane on the left, choose **Route Tables**.
- 5. In the route table list, click the name of the route table associated the service VPC.
- 6. Click Add Route and configure required parameters.

#### Table 4-4 Parameter descriptions

| Parameter     | Description                                                          |  |
|---------------|----------------------------------------------------------------------|--|
| Destination   | The destination CIDR block                                           |  |
|               | Set it to the CIDR block used by your on-premises data center.       |  |
| Next Hop Type | Set it to <b>NAT gateway</b> .                                       |  |
| Next Hop      | Set <b>Next Hop</b> to the private NAT gateway.                      |  |
| Description   | (Optional) Supplementary information about the route                 |  |
|               | Enter up to 255 characters. Angle brackets (< or >) are not allowed. |  |

7. Click **OK**.

# 4.7 Step 6: Add a Security Group Rule

#### Scenarios

Add an inbound security group rule to allow traffic to servers in the destination VPC.

#### Procedure

- 1. Log in to the management console.
- 2. Click 💿 in the upper left corner and select the desired region and project.
- 3. Click **Service List** in the upper left corner. Under **Networking**, select **Virtual Private Cloud**.
- In the navigation pane on the left, choose Access Control > Security Groups. The security group list is displayed.
- 5. Locate the row that contains the target security group, click **Manage Rule** in the **Operation** column.

The page for configuring security group rules is displayed.

6. On the **Inbound Rules** tab, click **Add Rule**. In the displayed dialog box, configure required parameters.

You can click + to add more inbound rules.

| Param<br>eter       | Description                                                                                                    | Example<br>Value |
|---------------------|----------------------------------------------------------------------------------------------------|------------------|
| Protoco<br>l & Port | <b>Protocol</b> : network protocol<br>The protocol can be <b>All, TCP, UDP, ICMP</b> , or <b>GRE</b> .                               | ТСР              |
|                     | <b>Port</b> : the port or port range over which the traffic can reach your ECS Supported range: 1 to 65535                           | 22 or 22-30      |
| Туре                | <ul> <li>The IP address type. This parameter is available after the IPv6 function is enabled.</li> <li>IPv4</li> <li>IPv6</li> </ul> | IPv4             |

#### Table 4-5 Inbound rule parameter descriptions

| Param<br>eter   | Description                                                                                                    | Example<br>Value |
|-----------------|----------------------------------------------------------------------------------------------------|------------------|
| Source          | The source of the security group rule<br>The source can be an IP address or a security group<br>to allow access from IP addresses or instances in<br>another security group. For example:<br>• xxx.xxx.xxx/32 (an IPv4 address)<br>• xxx.xxx.xxx.0/24 (a subnet)<br>• 0.0.0.0/0 (all IP addresses)<br>• sg-abc (a security group) | 0.0.0.0/0        |
| Descrip<br>tion | (Optional) Supplementary information about the security group rule<br>Enter up to 255 characters. Angle brackets (< or >)<br>are not allowed.                                                                                                    | N/A              |

7. Click OK.

# **5** Using Multiple Public NAT Gateways Together in Performance-Demanding Scenarios

# 5.1 Overview

A single NAT gateway supports up to one million SNAT connections and 20 Gbit/s of bandwidth. If one NAT gateway cannot meet your requirements, you can use multiple NAT gateways.

This topic describes how to deploy multiple public NAT gateways.

#### Figure 5-1 Procedure

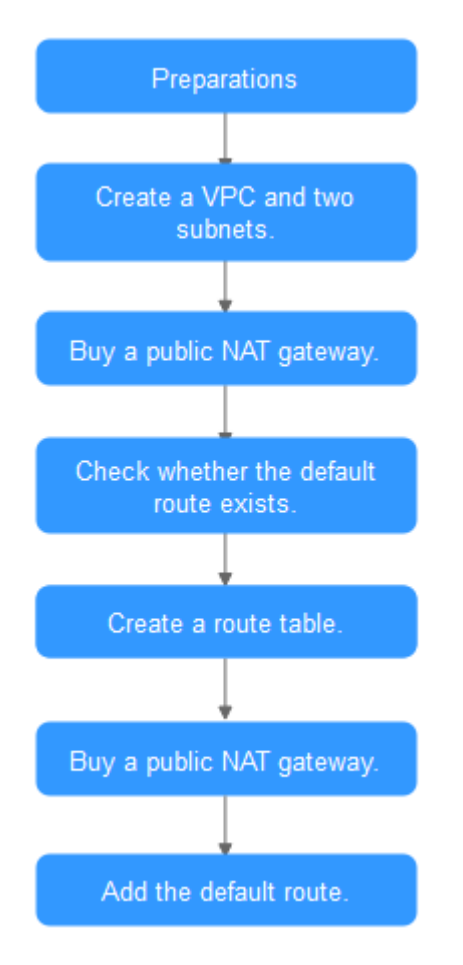

# 5.2 Step 1: Create a VPC and Two Subnets

#### **Scenarios**

Create one VPC and two subnets.

#### Procedure

For details, see **Creating a VPC**.

# 5.3 Step 2: Buy a Public NAT Gateway

#### Scenarios

Buy a public NAT gateway.

#### Prerequisites

A VPC is available.

#### Procedure

- 1. Log in to the management console.
- 2. Click 🔍 in the upper left corner and select the desired region and project.
- 3. Click **Service List** in the upper left corner. Under **Networking**, select **NAT Gateway**.

The **Public NAT Gateway** page is displayed.

- 4. On the displayed page, click **Buy Public NAT Gateway**.
- 5. Configure required parameters. For details, see **Table 5-1**.

Select the VPC and subnet you created in **Step 1: Create a VPC and Two Subnets** for **VPC** and **Subnet**.

| Parameter          | Description                                                                                                    |  |
|--------------------|----------------------------------------------------------------------------------------------------|--|
| Region             | The region where the public NAT gateway is located                                                                                                    |  |
| Name               | The name of the public NAT gateway                                                                                                    |  |
|                    | Enter up to 64 characters. Only digits, letters, underscores (_), and hyphens (-) are allowed.                                                                                                    |  |
| VPC                | The VPC that the public NAT gateway belongs to                                                                                                    |  |
|                    | The selected VPC cannot be changed after the public NAT gateway is created.                                                                                                    |  |
| Subnet             | The subnet of the VPC that the public NAT gateway belongs to                                                                                                    |  |
|                    | The subnet must have at least one available IP address.                                                                                                    |  |
|                    | The selected subnet cannot be changed after the public NAT gateway is created.                                                                                                    |  |
|                    | The NAT gateway will be deployed in the selected<br>subnet. The NAT gateway works for the entire VPC<br>where it is deployed. To enable communications<br>over the Internet, add SNAT or DNAT rules.                                     |  |
| Specifications     | The public NAT gateway specifications                                                                                                    |  |
|                    | The value can be <b>Small</b> , <b>Medium</b> , <b>Large</b> , or <b>Extra-<br/>large</b> . To view more details about specifications,<br>click <b>Learn more</b> on the page.                                                           |  |
| Enterprise Project | The enterprise project that the public NAT gateway belongs to                                                                                                    |  |
|                    | If an enterprise project is configured for a public<br>NAT gateway, the public NAT gateway belongs to<br>this enterprise project. If you have not configured<br>any enterprise project, select the <b>default</b><br>enterprise project. |  |

Table 5-1 Descriptions of public NAT gateway parameters

| Parameter   | Description                                                                         |
|-------------|-------------------------------------------------------------------------------------|
| Description | Supplementary information about the public NAT gateway. Enter up to 255 characters. |
| Tag         | The public NAT gateway tag. A tag is a key-value pair.                              |
|             | You can add up to 10 tags to each public NAT gateway.                               |

- 6. Click **Create Now**. On the page displayed, confirm the public NAT gateway specifications.
- Click **Submit** to create a public NAT gateway.
   It takes 1 to 6 minutes to create a public NAT gateway.
- 8. In the list, view the status of the public NAT gateway.

# 5.4 Step 3: Check the Default Route

#### Scenarios

After the public NAT gateway is purchased, go to the route table list, locate the default route table of the VPC where you deploy the public NAT gateway, and check whether there is a default route with the next hop set to the public NAT gateway.

#### Procedure

- 1. Log in to the management console.
- 2. Click 💿 in the upper left corner and select the desired region and project.
- 3. Click **Service List** in the upper left corner. Under **Networking**, select **Virtual Private Cloud**.
- 4. In the navigation pane on the left, choose **Route Tables**.
- 5. In the route table list, click the name of the default route table of the VPC.
- 6. Go to the route table details page and check whether the default route pointing to the public NAT gateway.

#### **NOTE**

When the first public NAT gateway in a VPC is created, the default route (0.0.0.0/0) is automatically created in the default route table. If the default route already exists in the VPC, add a new route and set the next hop to the created public public NAT gateway.

# 5.5 Step 4: Create a Route Table

#### **Scenarios**

Each public NAT gateway requires its unique route table. Create the second route table for the VPC.

#### **Prerequisites**

A route table can be created in the VPC.

#### Procedure

- 1. Log in to the management console.
- 2. Click  $\bigcirc$  in the upper left corner and select the desired region and project.
- 3. Click **Service List** in the upper left corner. Under **Networking**, select **Virtual Private Cloud**.
- 4. In the navigation pane on the left, choose **Route Tables**.
- 5. In the upper right corner, click **Create Route Table**. On the displayed page, configure required parameters.

| Parameter         | Description                                                                                                    | Example Value |
|-------------------|----------------------------------------------------------------------------------------------------|---------------|
| Name              | (Mandatory) The name of the route table                                                                                                    | rtb-001       |
|                   | Enter up to 64 characters. Only letters,<br>digits, underscores (_), hyphens (-), and<br>periods (.) are allowed. Spaces are not<br>allowed. |               |
| VPC               | (Mandatory) The VPC that the route table belongs to                                                                                          | vpс-001       |
| Description       | (Optional) Supplementary information about the route table                                                                                   | N/A           |
|                   | Enter up to 255 characters. Angle brackets (< or >) are not allowed.                                                                         |               |
| Route<br>Settings | Routes contained in the route table<br>You can add a route when creating the<br>route table or after the route table is<br>created.          | N/A           |
|                   | You can click + to add more routes.                                                                                                    |               |

 Table 5-2
 Parameter
 descriptions

6. Click OK.

A message indicating that subnets can now be associated with the created route table is displayed. Perform the following steps to associate the other subnet of the VPC with the route table:

a. Click **Associate Subnet**.

The **Associated Subnets** tab is displayed.

- b. Click Associate Subnet and select the second subnet created in Step 1: Create a VPC and Two Subnets.
- c. Click OK.

## 5.6 Step 5: Create Another Public NAT Gateway

#### Scenarios

Create another public NAT gateway in the service VPC.

#### Prerequisites

The second route table has been created for the VPC and has been associated with the second subnet of the VPC.

#### Procedure

- 1. Log in to the management console.
- 2. Click 🔍 in the upper left corner and select the desired region and project.
- 3. Click **Service List** in the upper left corner. Under **Networking**, select **NAT Gateway**.

The Public NAT Gateway page is displayed.

- 4. On the displayed page, click **Buy Public NAT Gateway**.
- 5. Configure required parameters. For details, see **Table 5-3**.

Select the VPC and the other subnet you created in **Step 1: Create a VPC and Two Subnets** for **VPC** and **Subnet**.

**Table 5-3** Descriptions of public NAT gateway parameters

| Parameter | Description                                                                                                    |
|-----------|----------------------------------------------------------------------------------------------------|
| Region    | The region where the public NAT gateway is located                                                                                      |
| Name      | The name of the public NAT gateway<br>Enter up to 64 characters. Only digits, letters,<br>underscores (_), and hyphens (-) are allowed. |
| VPC       | The VPC that the public NAT gateway belongs to<br>The selected VPC cannot be changed after the<br>public NAT gateway is created.        |

| Parameter          | Description                                                                                                    |  |
|--------------------|----------------------------------------------------------------------------------------------------|--|
| Subnet             | The subnet of the VPC that the public NAT gateway belongs to                                                                                                    |  |
|                    | The subnet must have at least one available IP address.                                                                                                    |  |
|                    | The selected subnet cannot be changed after the public NAT gateway is created.                                                                                                    |  |
|                    | The NAT gateway will be deployed in the selected<br>subnet. The NAT gateway works for the entire VPC<br>where it is deployed. To enable communications<br>over the Internet, add SNAT or DNAT rules.                                     |  |
| Specifications     | The public NAT gateway specifications                                                                                                    |  |
|                    | The value can be <b>Small</b> , <b>Medium</b> , <b>Large</b> , or <b>Extra-<br/>large</b> . To view more details about specifications,<br>click <b>Learn more</b> on the page.                                                           |  |
| Enterprise Project | The enterprise project that the public NAT gateway belongs to                                                                                                    |  |
|                    | If an enterprise project is configured for a public<br>NAT gateway, the public NAT gateway belongs to<br>this enterprise project. If you have not configured<br>any enterprise project, select the <b>default</b><br>enterprise project. |  |
| Description        | Supplementary information about the public NAT gateway. Enter up to 255 characters.                                                                                                    |  |
| Тад                | The public NAT gateway tag. A tag is a key-value pair. You can add up to 20 tags to each public NAT gateway.                                                                                                    |  |

- 6. Click **Create Now**. On the page displayed, confirm the public NAT gateway specifications.
- 7. Click **Submit** to create a public NAT gateway.

It takes 1 to 6 minutes to create a public NAT gateway.

8. In the list, view the status of the public NAT gateway.

# 5.7 Step 6: Add the Default Route

#### Scenarios

If the VPC already has one or more NAT gateways configured, a route table must be created for the second public NAT gateway. You need to add the default route (0.0.0.0/0) with the next hop set to the second public NAT gateway in the new route table you have created.

#### Procedure

- 1. Log in to the management console.
- 2. Click  $\bigcirc$  in the upper left corner and select the desired region and project.
- 3. Click **Service List** in the upper left corner. Under **Networking**, select **Virtual Private Cloud**.
- 4. In the navigation pane on the left, choose **Route Tables**.
- 5. In the route table list, click the name of the route table to which you want to add a route.
- 6. Click **Add Route** and configure required parameters.

You can click  $\textcircled{\oplus}$  to add more routes.

Table 5-4 Parameter descriptions

| Parameter        | Description                                                                                                    | Example Value |
|------------------|----------------------------------------------------------------------------------------------------|---------------|
| Destination      | The destination CIDR block                                                                                     | 0.0.0/0       |
|                  | The destination of each route must be<br>unique. The destination cannot overlap<br>with any subnet in the VPC. |               |
| Next Hop<br>Type | Type of the next hop                                                                                           | NAT gateway   |
| Next Hop         | Set the next hop. The resources in the drop-down list box are displayed based on the selected next hop type.   | N/A           |
| Description      | (Optional) Supplementary information about the route                                                           | N/A           |
|                  | Enter up to 255 characters. Angle brackets (< or >) are not allowed.                                           |               |

7. Click **OK**.

# **6** Change History

| Released On | Description                               |
|-------------|-------------------------------------------|
| 2022-08-30  | This issue is the first official release. |